## **ACCESO A WEBUNTIS**

Tras pinchar en el enlace a la aplicación que está en la esquina superior derecha de la página web <u>www.rcsmm.eu</u> se debe introducir el nombre del centro

|                                             | Bienvenido a WebUntis<br>Por favor busque su centro       |                                      |
|---------------------------------------------|-----------------------------------------------------------|--------------------------------------|
|                                             | Real Conservatorio Supperior de X012 Mainte Sata Labol 33 |                                      |
|                                             |                                                           |                                      |
| Aviko legal   Privacy policy   Jobs @ Units |                                                           | Mi centro todevia no utiliza WebUtni |

Para ver los horarios no es necesario tener usuario y contraseña. Tan sólo se debe marcar el icono del calendario ("horarios") situado en la esquina superior izquierda:

| 900 Hoy 11.04.2021                                              | WebUntis Clave/Login                 |  |  |  |  |
|-----------------------------------------------------------------|--------------------------------------|--|--|--|--|
| Horarton Real Con. Sup. de Músic de Madrid                      |                                      |  |  |  |  |
|                                                                 |                                      |  |  |  |  |
|                                                                 | Nomfere del unuarito<br>Siecratario  |  |  |  |  |
|                                                                 | Geos do acesso (pesserent)           |  |  |  |  |
|                                                                 | Clave/Login                          |  |  |  |  |
|                                                                 | atta abidada la sitera inaareensit?  |  |  |  |  |
|                                                                 | Google Play                          |  |  |  |  |
| High Chean web vitis con Vital Cheb Tubuch ICOMM Table Vine Ada | Asino.legal.linuzesauni Joho.R.linia |  |  |  |  |

Para visualizar los horarios se debe seleccionar una fecha a partir de septiembre de 2021 y se puede elegir por:

- Grupo (como p.e. Composición 2º, optativas, asignaturas comunes de primer curso, Oboe 2º, etc.)
- Profesor
- Materias
- Aula

| 88 | Sonald | Southing is 2 <sup>1</sup> • 201701/2021 •  |            |                                                   |                                                      |            |                           |  |  |  |
|----|--------|---------------------------------------------|------------|---------------------------------------------------|------------------------------------------------------|------------|---------------------------|--|--|--|
| *  |        | lun. 20/09                                  | mar. 21/09 | mié, 22/09                                        | jue. 21/09                                           | vie. 24/09 | sáb. 25/09                |  |  |  |
|    | 9:00   |                                             |            |                                                   |                                                      |            |                           |  |  |  |
|    | 9:20   |                                             |            |                                                   |                                                      |            |                           |  |  |  |
|    | 10:00  |                                             |            |                                                   | Dif. Music.1 CiveraAmparo                            |            |                           |  |  |  |
|    | 10:30  |                                             |            |                                                   | 10:00-11:00                                          |            |                           |  |  |  |
|    | 11.00  |                                             |            |                                                   |                                                      |            |                           |  |  |  |
|    | 11:20  |                                             |            |                                                   |                                                      |            |                           |  |  |  |
|    | 12:00  |                                             |            | Bint, Dis Son B ÁvitaSan<br>301 (CEA) Sonología 3 |                                                      |            |                           |  |  |  |
|    | 12:00  |                                             |            | 12:00-12:00                                       |                                                      |            |                           |  |  |  |
|    | 12:00  |                                             |            | Int. NT AvitaSan                                  | Frod.y.Gest   CiveraAmparo<br>303 (20) Sonologia 3   |            |                           |  |  |  |
|    | 13:30  | Postprost 3 Mata A<br>301 (LEA) Sonologia 3 |            | 301 (LEA) Sonologia 3                             | 13:00-14:00                                          |            |                           |  |  |  |
|    | 54:00  |                                             |            | 13:00-14:30                                       |                                                      |            |                           |  |  |  |
|    | 54:38  | 13:00-15:00                                 |            | Practiciant 3 AvilaSan<br>301 (LEA) Sonologia 3   | InformaticaMus Medinajuan<br>217 (Inf.) Mus-2, Ped-3 |            |                           |  |  |  |
|    | 15-00  |                                             |            | 14:30-15:30                                       | 14:30-15:30                                          |            |                           |  |  |  |
|    | 15:30  |                                             |            | 1                                                 |                                                      |            |                           |  |  |  |
|    | 16:00  |                                             |            | Frod.III CivetaAmparo<br>303 (20) Sonologia 3     |                                                      |            |                           |  |  |  |
|    | 16.30  |                                             |            |                                                   |                                                      |            |                           |  |  |  |
|    |        |                                             |            |                                                   |                                                      |            | Fector 02/06/2021 10:14:1 |  |  |  |

| 4100                                                                                                  | -                                                                                                    | 4 30/20/2011                                                                                                    |                                                                                             |                                                                       |                                                       |                                                                                 |                     |                     |                                                                                                    |                                                                                                    | - D |
|----------------------------------------------------------------------------------------------------|----------------------------------------------------------------------------------------------------|----------------------------------------------------------------------------------------------------|---------------------------------------------------------------------------------------------|-----------------------------------------------------------------------|-------------------------------------------------------|---------------------------------------------------------------------------------|---------------------|---------------------|----------------------------------------------------------------------------------------------------|----------------------------------------------------------------------------------------------------|-----|
|                                                                                                    | 204                                                                                                    | 4 selesiser                                                                                                    |                                                                                             |                                                                       |                                                       |                                                                                 |                     |                     |                                                                                                    |                                                                                                    |     |
| lun, 2009                                                                                             |                                                                                                    | mar. 21/09                                                                                                    |                                                                                             | mié. 22/09                                                            |                                                       | jue. 23/09                                                                      | vie. 24/09          |                     | sāb. 25/09                                                                                                   |                                                                                                    |     |
| 2.30<br>9.02<br>9.32<br>10:03<br>11:00<br>11:30<br>12:30<br>12:30<br>13:30<br>13:30<br>14:00<br>14:30 | Armonia Ruizidon<br>305 [22] E Comunes<br>9:00-11:00<br>Armonia<br>394 [21]<br>11:00<br>Armonia<br>394 [21]<br>13:00 | Armonia Ruedatorig<br>304 (21) Comp-14<br>9:00-11:00<br>Ruedatorigue<br>Comp-24<br>-13:00<br>Ruedatorigue<br>Biotomines | Amoria<br>364 (21)<br>9:00-<br>Amoria<br>364 (21)<br>11:00-<br>Amoria<br>364 (21)<br>13:00- | RuedaEnrique<br>Comp-2A<br>11100<br>RuedaEnrique<br>LComunes<br>15:00 | Armonia<br>354 (21)<br>9<br>Armonia<br>354 (21)<br>11 | Ruedalimique<br>II Comunes<br>00-11:00<br>Ruedalimique<br>I Comunes<br>00-13:00 |                     |                     | Armonia SanD.)<br>304 (21) I. Comunes<br>10:00-12:00<br>Armonia SanD.)<br>304 (21) E. Comunes<br>12:00-14:00 | Armenia Builden<br>395(22) I Comunes<br>11:00-13:00<br>Armenia Builden<br>395(32) I Comunes<br>13:00-15:00 |     |
| 15:00<br>15:30<br>16:00<br>16:30                                                                      | Armonia SanD.)<br>305 (22) II Comunes                                                                                | Armonia Armonia a c<br>304 (21) I Comunes                                                                               | Armonia RulpMon<br>209 (178) 1 Comunes                                                      | Armonia Armonia a r<br>304 (21) II Comunes                            | Armonia<br>304 (21)                                   | Armonia a determinar<br>I Comunes                                               | Armonia<br>304 (21) | Ser0j<br>Il Comunes |                                                                                                    |                                                                                                    |     |
| 17:00<br>17:30<br>18:00<br>18:30                                                                      | Armonia<br>304 (21)                                                                                                  | Armonia a determinar<br>B Comunes                                                                                       | Armonia<br>304 (21)                                                                         | Armonia a determinar<br>I Comunes                                     | Armonia<br>304 (21)                                   | Armonia a determinar<br>E Comunes                                               | Armonia<br>304 (21) | SanDj.<br>TComunes  |                                                                                                    |                                                                                                    |     |
| 19:38<br>22:00<br>22:38                                                                               | Armonia Armonia a<br>304(21) I Comunes                                                                               | Armonia SanD.)<br>305 (22) I Comunes                                                                                    | Armonia<br>304 (21)                                                                         | Armonia a determinar<br>Il Comunes                                    | Armonia<br>304 (21)                                   | Armonia a determinar<br>I Comunes                                               | Armonia<br>304 (21) | SanD)<br>Il Comunes |                                                                                                    |                                                                                                    |     |
| 21.00                                                                                                 | 2100 19:30-21:30 19:30-21:30                                                                                         |                                                                                                    | 19:30                                                                                       | 21:90                                                                 | 90 19:30-21:30                                        |                                                                                 |                     | 19:30-21:30         |                                                                                                    |                                                                                                    |     |

Cuando aparece en el nombre del profesor "a determinar" es porque aún no se han incorporado los profesores que impartirán la asignatura ya que las contrataciones por parte de Recursos Humanos se producen durante el mes de julio.

Jefatura de estudios.